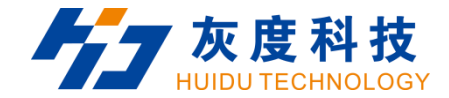

# **User Manual**

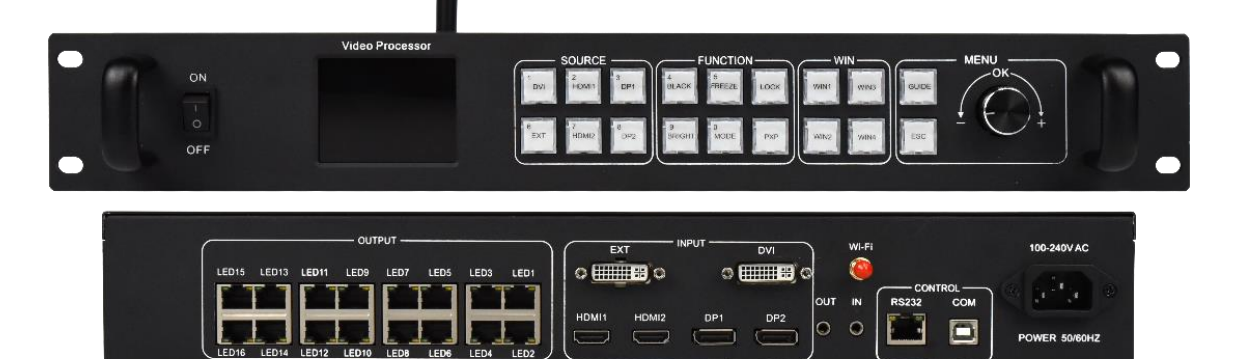

www.huidu.cn

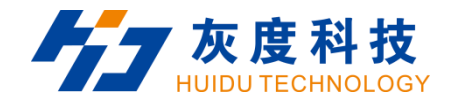

## HD-VP1640

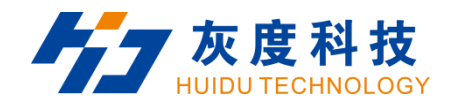

| Chapter 1 Interface connection           |
|------------------------------------------|
| 1.1 Front panel1                         |
| 1.2 Rear Panel                           |
| 1.3 Hardware connection                  |
| Chapter 2 HDSet installation9            |
| Chapter 3 HD-VP1640 Parameter settings11 |
| 3.1 Connection                           |
| 3.2 Screen Configuration                 |
| Chapter 4 HD-VP1640 Product Operation15  |
| 4.1 Interface Description                |
| 4.2 Input source switching               |
| 4.3 Net                                  |

目录

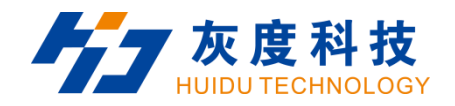

| 4.3.1 Ou <sup>-</sup> | itput            | 18 |
|-----------------------|------------------|----|
| 4.3.2 Inp             | out seting       | 19 |
| 4.4                   | Screen layout    | 20 |
| 4.5                   | Effect           | 20 |
| 4.6                   | Capture          | 21 |
| 4.7                   | Template setting | 23 |
| 4.8                   | Settings         | 23 |
| 4.8.1 Inp             | out resolution   | 23 |
| 4.8.2 lma             | age rotation     | 24 |
| 4.8.3 Sou             | ud settings      | 25 |
| 4.8.4 Oth             | her settings     | 25 |
| 4.8.5 Fac             | ctory setting    | 26 |
| <b>1.</b> La          | anguage          | 26 |
|                       |                  |    |

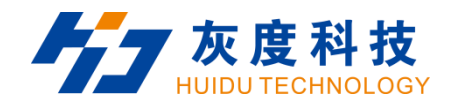

| 2. Factory reset    |  |
|---------------------|--|
| 3. Firmware version |  |

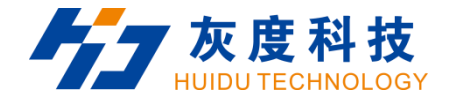

## **Chapter 1** Interface connection

1.1 Front panel

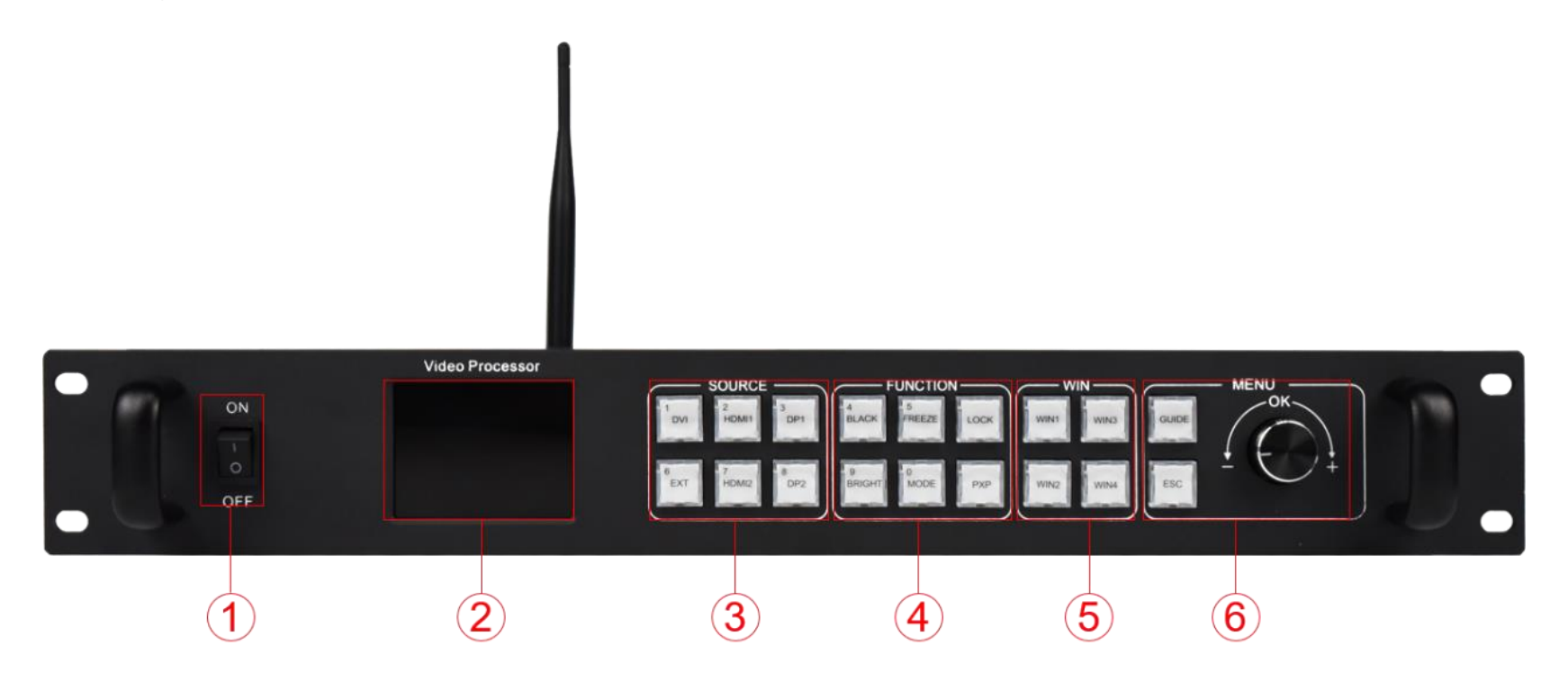

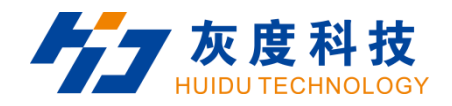

| Key Description |          |                                                                     |  |  |  |
|-----------------|----------|---------------------------------------------------------------------|--|--|--|
| No.             | Key      | Description                                                         |  |  |  |
| 1               | Switch   | AC power input switch                                               |  |  |  |
| 2               |          | Display menu, screen parameters and other information, used         |  |  |  |
| 2               |          | for debug device                                                    |  |  |  |
|                 | SOURCE   | Input Source Select keypad, 5 input source port selection           |  |  |  |
|                 |          | buttons, corresponding to the input interface identification on the |  |  |  |
| 3               |          | back panel.                                                         |  |  |  |
|                 |          | BLACK: when you press BLACK and its indicator will be on, the       |  |  |  |
|                 |          | output screen will be in a black state.                             |  |  |  |
|                 | FUNCTION | Function keys, the key multiplexing function is digital selection,  |  |  |  |
| 4               |          | generally used when setting the resolution.                         |  |  |  |
|                 |          | BRIGHT: Quickly swap out the shortcut keys of the brightness        |  |  |  |

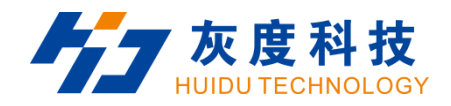

|   |                | adjustment menu.                                                |
|---|----------------|-----------------------------------------------------------------|
|   |                | <b>MODE</b> : Quickly pop up the preset mode call menu.         |
|   |                | <b>PXP</b> : Quickly enter the dual picture layout menu         |
|   |                | FREEZE: Shortcut key for screen freeze.                         |
|   |                | LOCK: Quickly lock the keys to prevent miss operation.          |
|   |                | Black: One-touch black screen button.                           |
| 5 | \ <b>A/INI</b> | [WIN1]- [WIN4] Button: You can press it to add 1~2 window       |
| 5 | VVIIN          | display, and its indicator means the currently selected window. |
|   |                | Short press the knob [OK] key: it means to enter the main menu  |
|   |                | or input confirmation.                                          |
| 6 | MENU           | Turn the knob clockwise to increase or the next option,         |
|   |                | counterclockwise to decrease or the previous option.            |
|   |                | GUIDE: can quickly switch out the "smart navigation" setting    |

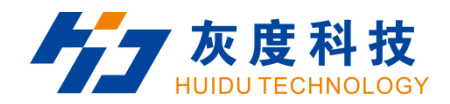

|  | interface.                                          |
|--|-----------------------------------------------------|
|  | Return key                                          |
|  | ESC: means to exit the current operation or option. |

#### 1.2 Rear Panel

| MONITOR | OUTPUT | LED7 LED5 LED3 LED1<br>LED8 LED4 LED2 |   | VGA<br>VGA<br>VGA<br>VGA<br>VGA<br>VGA<br>VGA<br>VGA | 100-240V AC |
|---------|--------|---------------------------------------|---|------------------------------------------------------|-------------|
|         |        | 1                                     | 2 | 3 4 (                                                | 5 6         |

| Input interface |      |          |                      |  |  |
|-----------------|------|----------|----------------------|--|--|
| No.             | Name | quantity | Description          |  |  |
| 2               | HDMI | 1        | HDMI input interface |  |  |

Shenzhen Huidu Technology Company

<u>www.huidu.cn</u> 4

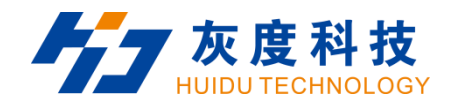

|  |                   |                                          | Interface form: HDMI-A                            |
|--|-------------------|------------------------------------------|---------------------------------------------------|
|  |                   |                                          | Signal standard: HDMI 2.0 backward compatible     |
|  |                   |                                          | Resolution: VESA standard, ≤1920x1080@60Hz        |
|  |                   |                                          | Interface form: DP                                |
|  | DP                | 1                                        | Signal standard:DP1.2 backward compatible         |
|  |                   |                                          | Resolution: VESA standard, ≤3840×2160@60Hz        |
|  | DVI               | 1                                        | Interface form: DVI-I socket                      |
|  |                   |                                          | Signal standard: DVI1.0                           |
|  |                   |                                          | Resolution: VESA standard, PC to 1920x1200, HD to |
|  |                   |                                          | 1080p                                             |
|  | EXT <sub>DV</sub> | <b>1</b><br>DVI or SDI, Default standard | Interface form: BNC                               |
|  |                   |                                          | Signal standard: SD-SDI,HD-SDI,3G-SDI             |
|  |                   | DVI                                      | Resolution: VESA standard, ≤1920x1080@60Hz        |

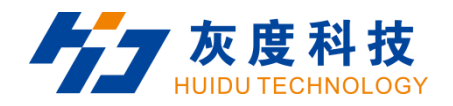

| 3 | AUDIO IN | 1 | TRS 3.5mm audio input                |
|---|----------|---|--------------------------------------|
| 6 | Power    | 1 | AC power interface 100-240V, 50/60Hz |

| Output interface |            |           |                                                        |  |
|------------------|------------|-----------|--------------------------------------------------------|--|
| No.              | Name       | quantity  | Description                                            |  |
|                  |            |           | Gigabit Ethernet port                                  |  |
|                  |            |           | Transmission speed 1Gbps, used for cascading receiving |  |
| 1                | LAN output | 16        | cards, transmitting RGB data stream.                   |  |
|                  |            |           | One Gigabit Ethernet port support loading capacity     |  |
|                  |            |           | 655,360 pixels.                                        |  |
|                  | AUDIO OUT  | DIO OUT 1 | TRS 3.5mm dual channel audio output port               |  |
| 3                |            |           | Connect audio power amplifier for high-power audio     |  |
|                  |            |           | external amplifier                                     |  |

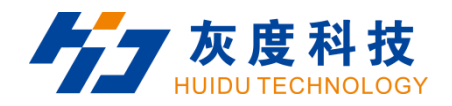

| Control interface |       |          |                                                                                    |  |
|-------------------|-------|----------|------------------------------------------------------------------------------------|--|
| No.               | Name  | quantity | Description                                                                        |  |
|                   | USB-B | 1        | Connect to the PC, used for debug LED controller                                   |  |
| 4                 | RS232 | 1        | The integrated control host (i.e. central control) can be connected through RS232. |  |
| 5                 | Wi-Fi | 1        | Connect to Wi-Fi antenna to enhance wireless signal, mobile APP wireless operation |  |

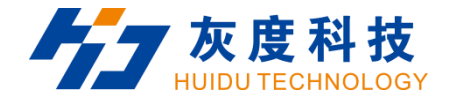

#### **1.3** Hardware connection

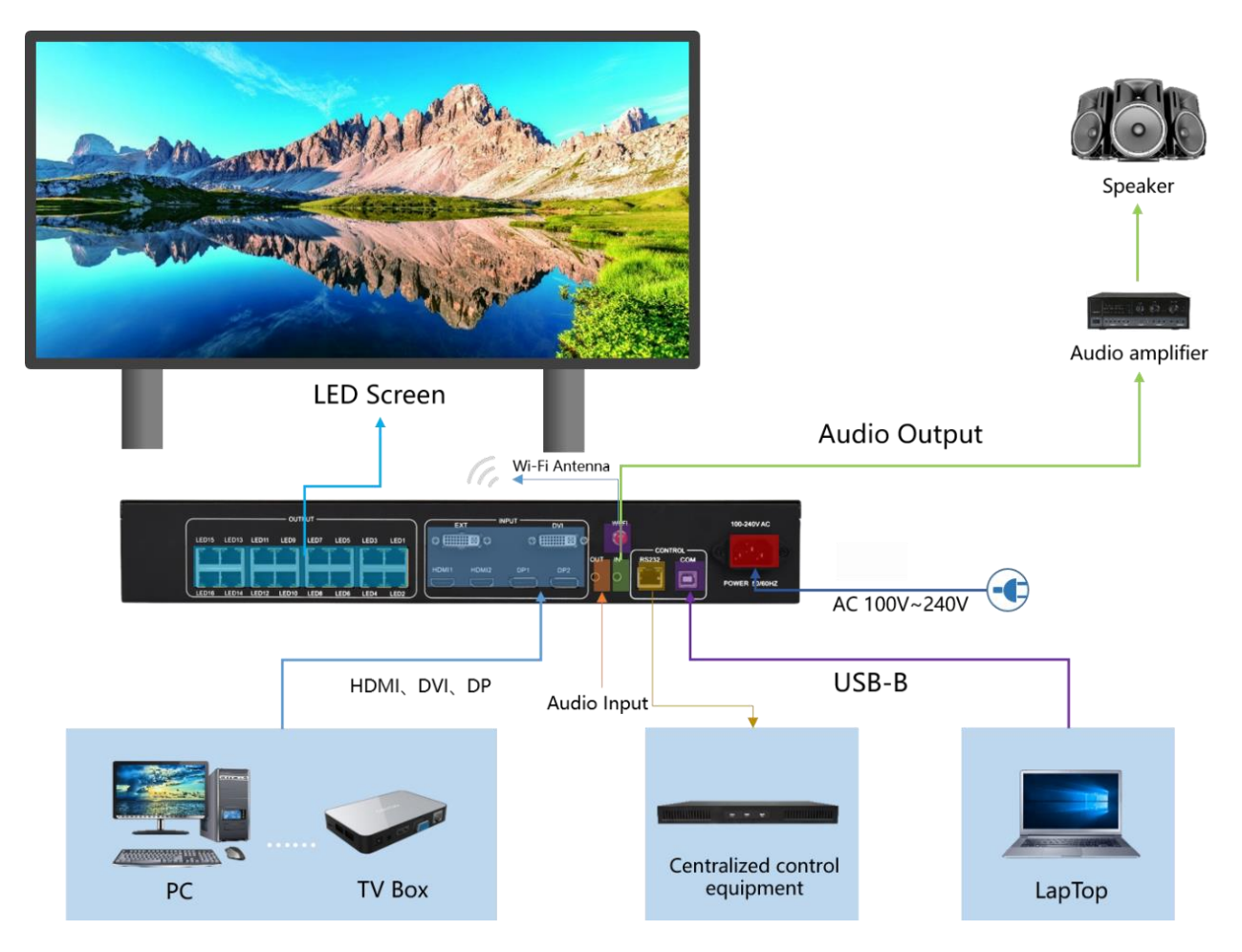

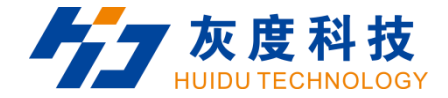

## **Chapter 2 HDSet installation**

Please download the installation package of HDSet software from Huidu's official website www.huidu.cn, and complete the installation according to the diagrams below:

1.Run the software package, then select language for installer. Click [OK] to go on.

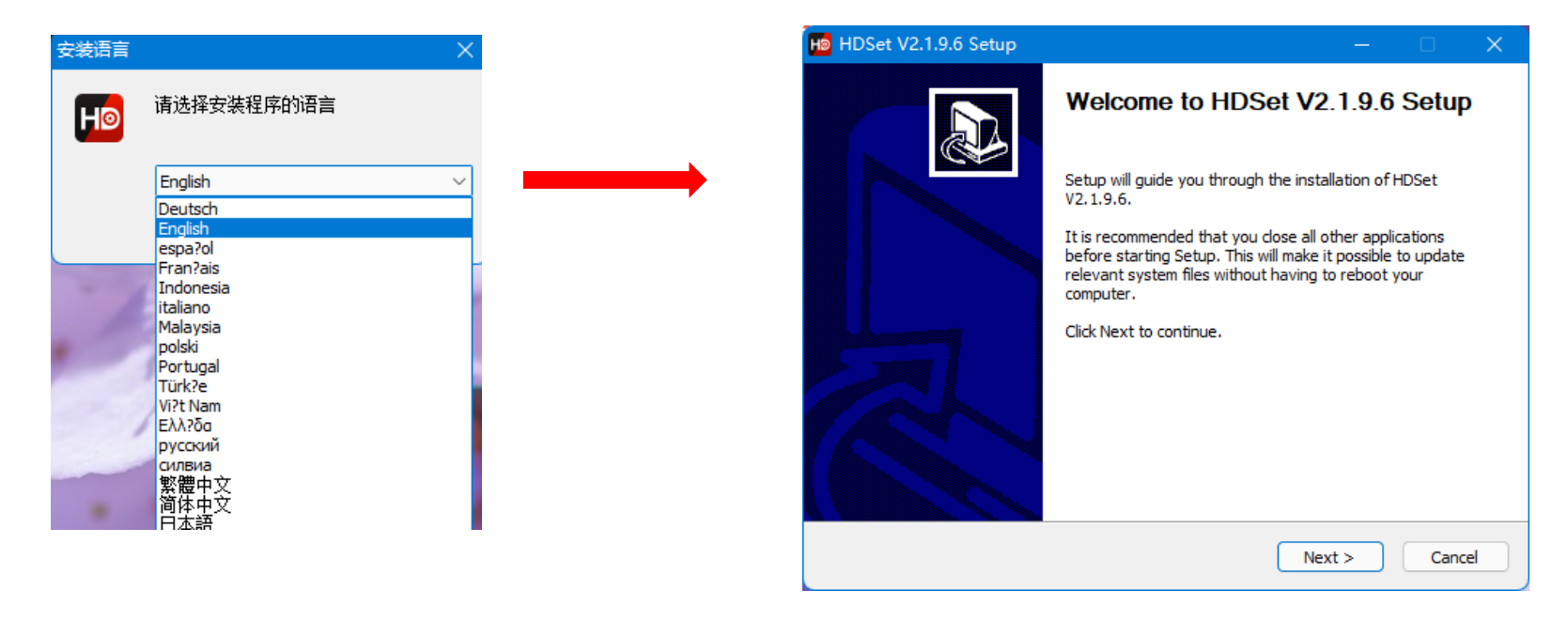

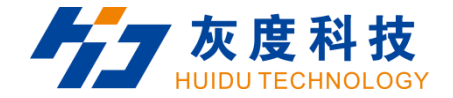

2.After selecting a language, an installation wizard like below will appear.Click [Next].

Choose the installation location, click [Browse] to change the default target location, then click [Install] after

completing;

After the installation is complete, you are ready to use HDSet.

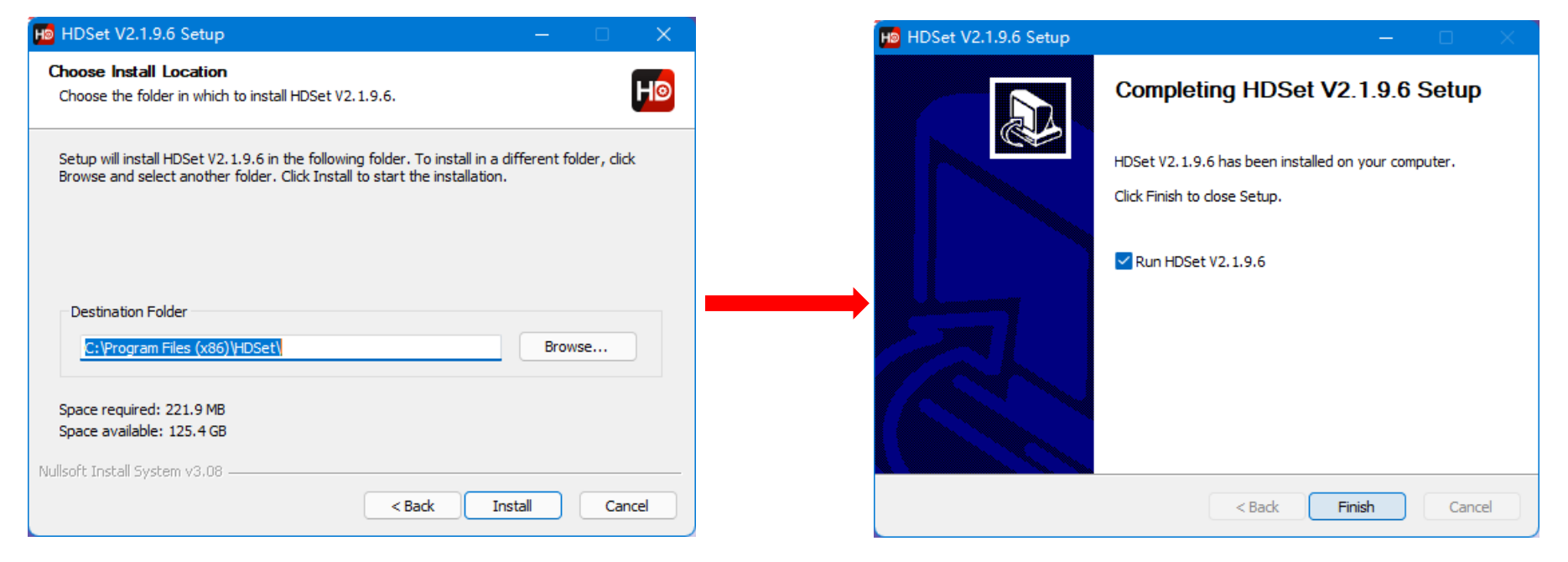

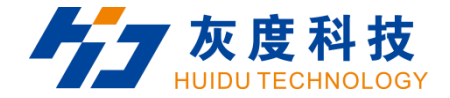

## Chapter 3 HD-VP1640 Parameter settings

#### 3.1 Connection

Connect the VP1640 to the computer by USB-B type cable.

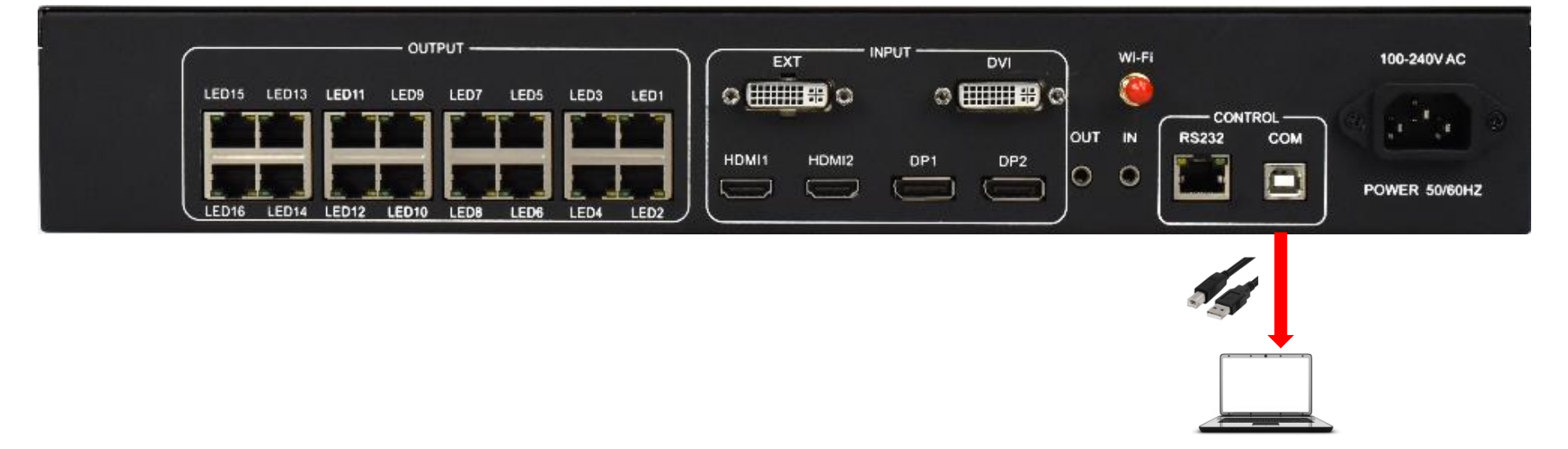

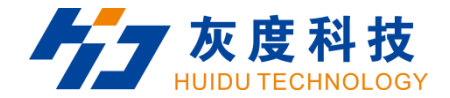

### 3.2 Screen Configuration

1. Run HDset software, then select device and process, click [Screen Configuration].

| -                                                                           |                                                    |
|-----------------------------------------------------------------------------|----------------------------------------------------|
| 🔅 🗄 🔅                                                                       |                                                    |
| Screen Configuration Video processor Firmware upg                           | grade Screen test MultiFunction Card Other         |
| Keyword search 3. Click [ Screen Configurat<br>Asynchronous card(No device) | Synchronous cards    VP620-0   1.Select the device |
| A7/A8 Connect the USB serial port to the computer to a<br>Device Info       | adjust screen parameters                           |
| Receive Card Rotating 📀                                                     | Specify the Receive Card Settin: 🥥                 |
| A series of Ls Paramter Send 🛛 📀                                            | Net Port Backup                                    |
| Mapping 📀                                                                   | New Process 2 Select the process                   |
| FPCA Version 31.5.18                                                        |                                                    |
|                                                                             | • The original process 🔿 New Process               |
| Find device at baud rate 115200                                             |                                                    |

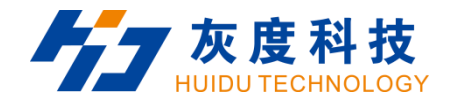

2. you can debug receiving cards.

| He Screen Configuration                               |                               |                                                                                                    | – o x                 |
|-------------------------------------------------------|-------------------------------|----------------------------------------------------------------------------------------------------|-----------------------|
| Send card parameters Receive card parameters Connecti | ion settings(Look from front) |                                                                                                    |                       |
| Basic settings                                        |                               | Other settings                                                                                                    |                       |
| Resolution: 1280 x 768 🔻 Customize                    |                               | Frame capture mode $\begin{bmatrix} 60 & \text{Hz} & \blacktriangledown \end{bmatrix}$ Receive card $\boxed{\text{R-HD}}$ $\checkmark$ | SendCard Interval 0 🜲 |
| Netport information                                   |                               |                                                                                                    |                       |
| 🗹 Auto mode                                           |                               |                                                                                                    |                       |
| Probe receiving card                                  |                               |                                                                                                    |                       |
| Probe All -                                           |                               |                                                                                                    |                       |
| Net Port Recv Num Version Para                        | meter Lock GCS Error Package  | Total Package Clear Error Code                                                                                                    | Other                 |
|                                                       |                               |                                                                                                    |                       |
|                                                       |                               |                                                                                                    |                       |
|                                                       |                               |                                                                                                    |                       |
|                                                       |                               |                                                                                                    |                       |
|                                                       |                               |                                                                                                    |                       |
|                                                       |                               |                                                                                                    |                       |
|                                                       |                               |                                                                                                    |                       |
|                                                       |                               |                                                                                                    |                       |
|                                                       |                               |                                                                                                    |                       |
|                                                       |                               |                                                                                                    |                       |
|                                                       |                               |                                                                                                    |                       |
|                                                       |                               |                                                                                                    |                       |
| 🗌 Auto brightness 🔽 Uniform brightness                |                               |                                                                                                    |                       |
|                                                       |                               |                                                                                                    |                       |
| Network port 1                                        |                               | 100%                                                                                                    |                       |
| Network port 2                                        |                               | 100%                                                                                                    |                       |
|                                                       |                               |                                                                                                    |                       |
| Idle                                                  |                               | Export to usb Import                                                                                                    | Export Send           |
|                                                       |                               |                                                                                                    |                       |

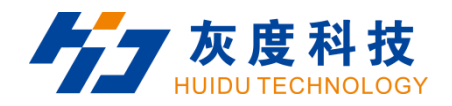

| end card parameters Keceive card par | rameters Connection s | ettings(Look from front)   |                       |                       |                             |
|--------------------------------------|-----------------------|----------------------------|-----------------------|-----------------------|-----------------------------|
| Basic parameters                     |                       |                            |                       | Tips                  |                             |
| Refresh rate:                        | 120 -                 | Refresh rate acceleration: | 2                     | Module type           | Full Color                  |
| Conduction -                         | E12                   | Pu: -1 11.                 | Numel buickerses      | Scan                  | 1 / 16                      |
| oradation.                           | 512                   | Drightness level.          | Normal Drightness 🔹   | Decoding method       | <u>138</u><br>Low offective |
| DCLK Frequency:                      | 20.8MHz -             | Priority mode:             | Refresh rate priori 🔻 | OE polarity           | Low effective               |
| Phase                                | 1                     | Gray mode                  | Low gray balance 🔻    | Highly effective      | 68.39%                      |
| Blanking Line                        | 25                    | Line break time            | 0                     | Min OE                | 1328                        |
|                                      |                       | Refresh optimization       | 0                     | Drive                 | Conventional of Med         |
| 10m ··· '                            |                       |                            |                       | 6                     | etails of mod               |
| NUD SETTINGS                         |                       | UR7E-10 (20PCP)            |                       | Lase                  |                             |
|                                      |                       | HIB75-20 (avtended)        |                       | Mode Single separ     | ate                         |
|                                      |                       | Serial 128 group           |                       | W; J+L 129            | · /= 4                      |
|                                      |                       | berrar ico group           |                       | #1dth 120             | • (- 4                      |
| Other                                |                       |                            |                       | Height 128            | € <= 5                      |
| Load File                            | Smart settings        | Advanced settings          | Data group exchange   | Red Leeb Wetwark ward | 1 - <b>P</b> c              |
| Color channel                        | Data set offset       |                            |                       | Kead back Metwork por | tard I                      |
|                                      |                       |                            |                       |                       |                             |
|                                      |                       |                            |                       |                       |                             |

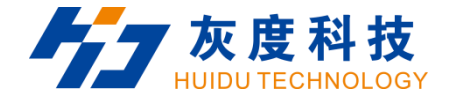

## Chapter 4 HD-VP1640 Product Operation

#### 4.1 Interface Description

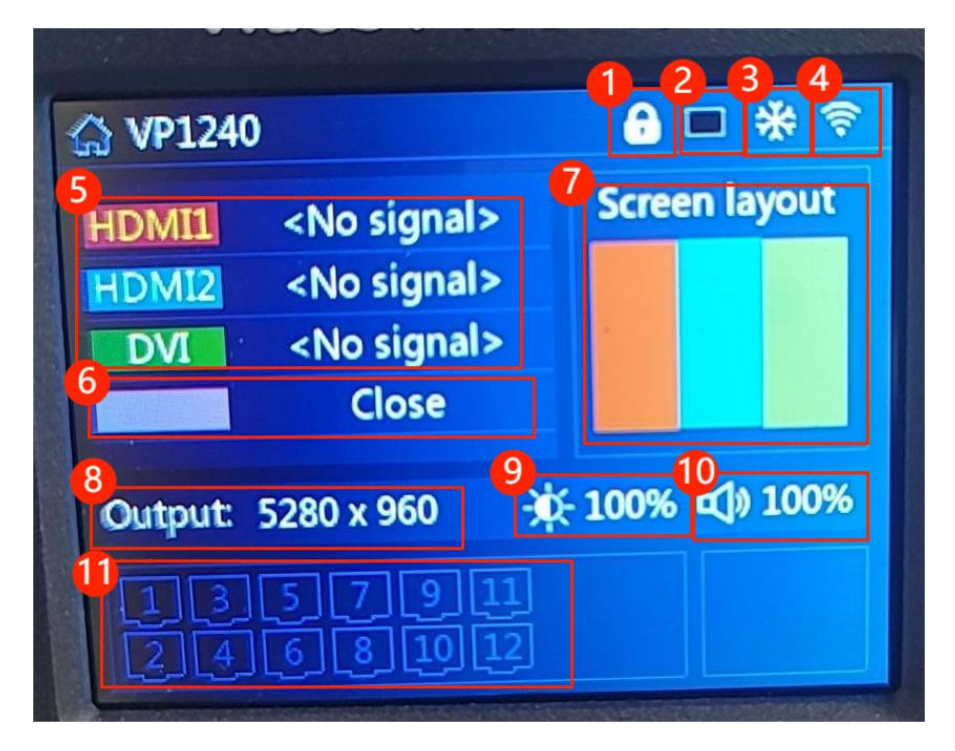

- 1. Button lock, Lock the button by pressing 'LOCK'.
- 2. Black screen, turn off screen by pressing 'BLACK'

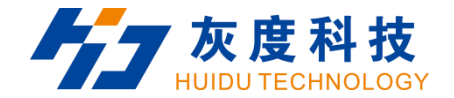

- 3. Freeze, screen freeze by pressing 'FREEZE'.
- 4. Wi-Fi, you can follow the steps below to turn on and off WiFi.

|         | Main Menu       |          | Settings         |       | Settings         |       | ☆ VP620                  | <b>?</b>      |
|---------|-----------------|----------|------------------|-------|------------------|-------|--------------------------|---------------|
|         |                 |          | Input resolution | ->    | Input resolution | ->    | HDMI <no signal=""></no> | Screen layout |
|         |                 |          | Image rotation   | ->    | Image rotation   | ->    | Close                    |               |
| Net     | Company laws of | =//      | Sound settings   | ->    | Sound settings   | ->    |                          |               |
| Net     | Screen layout   | Effect   | WiFi management  | Close | WiFi management  | Open  |                          |               |
| -1-     |                 |          | Test chart       | Close | Test chart       | Close | Output: 128 x 128        | 78% ⊈1»100%   |
| ų t     |                 |          | Other settings   | ->    | Other settings   | ->    |                          |               |
| Capture | Template        | Sattings | Factory setting  | ->    | Factory setting  | ->    |                          |               |
| coprare | lemplate        | setungs  | VGA settings     | ->    | VGA settings     |       |                          |               |

- 5. Input source for Win 1-3, input resolution and refresh rate.
- 6. Input source for Win 4, you can follow the steps to open Win4.

|         | Main Menu     |          |                                                                                                    | Screen  | layout                                                                                                    |       | No. |                   | Screen layout             |                   | ☆ VP620      |                                                                                       |               | <b>1</b> |
|---------|---------------|----------|----------------------------------------------------------------------------------------------------|---------|----------------------------------------------------------------------------------------------------|-------|-----|-------------------|---------------------------|-------------------|--------------|---------------------------------------------------------------------------------------|---------------|----------|
| Net     | Screen layout | Effect   | Win 1<br>Win 2 -                                                                                                    | -> Swit | tch                                                                                                    | Close |     | Win 1<br>Win 2 -> | Switch<br>Width<br>Height | Open<br>64<br>64  | HDMI<br>HDMI | <no signal<br=""><no signal<="" th=""><th>&gt; Screen layo</th><th>out</th></no></no> | > Screen layo | out      |
| Capture | Template      | Settings | <si< td=""><td>ave&gt;</td><td><cancel< td=""><td>&gt;</td><td></td><td><save></save></td><td>Ŷ<br/>v</td><td>0<br/>0<br/>Cancel&gt;</td><td>Output: 1</td><td>28 x 128</td><td>☆ 78% ⊄) 10</td><td>0%</td></cancel<></td></si<> | ave>    | <cancel< td=""><td>&gt;</td><td></td><td><save></save></td><td>Ŷ<br/>v</td><td>0<br/>0<br/>Cancel&gt;</td><td>Output: 1</td><td>28 x 128</td><td>☆ 78% ⊄) 10</td><td>0%</td></cancel<> | >     |     | <save></save>     | Ŷ<br>v                    | 0<br>0<br>Cancel> | Output: 1    | 28 x 128                                                                              | ☆ 78% ⊄) 10   | 0%       |

- 7. Screen layout, show the screen layout of the current window.
- 8. Output resolution, output to screen resolution.

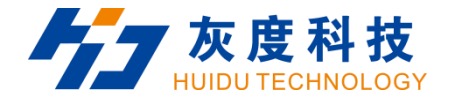

9. Brightness, the screen brightness, you can adjust the brightness by the following steps.

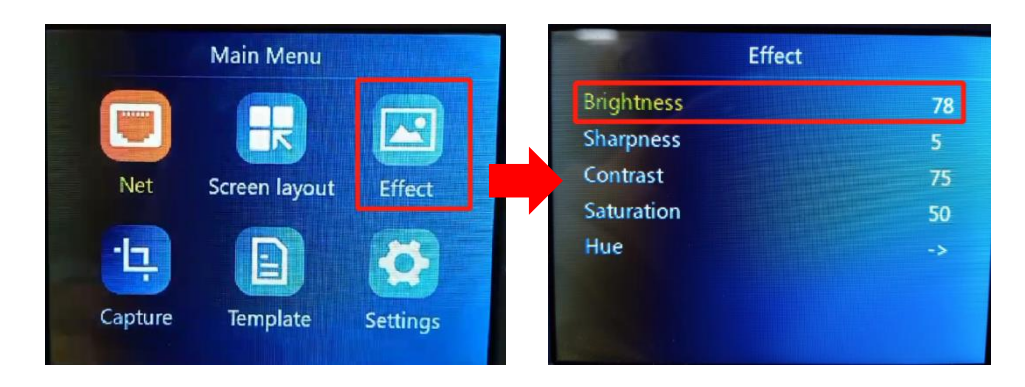

10. Sound, you can adjust the volume by the following steps.

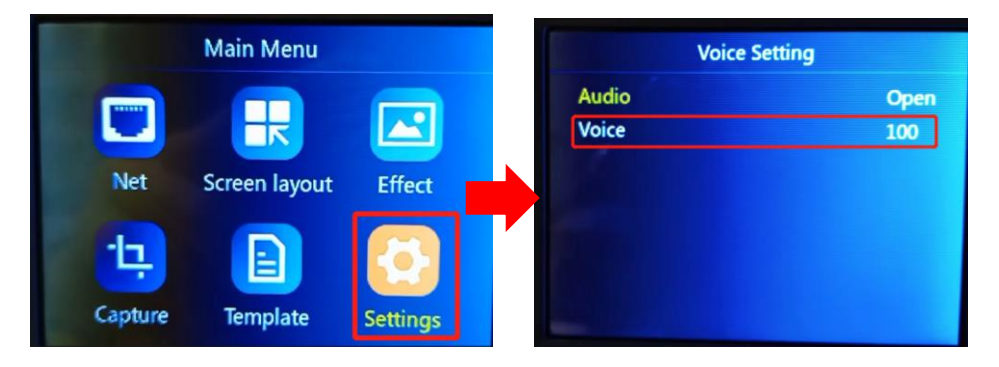

- 11. LED Network port, display the number of network ports currently in use.
- 4.2 Input source switching

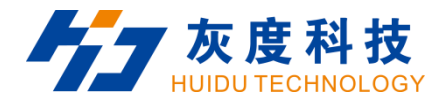

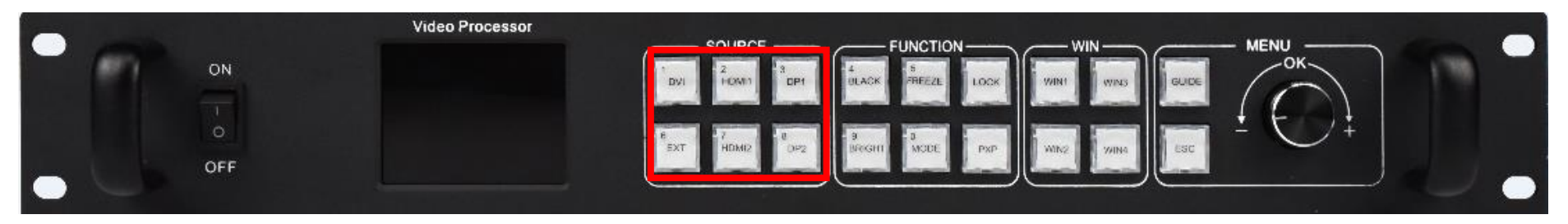

The HD-VP1640 supports simultaneous access to five signal sources, and can switch to the input source that needs to be played at any time as required. You can quickly switch by pressing the key in the "SOURCE" area of the front panel.

#### 4.3 Net

#### 4.3.1 Output

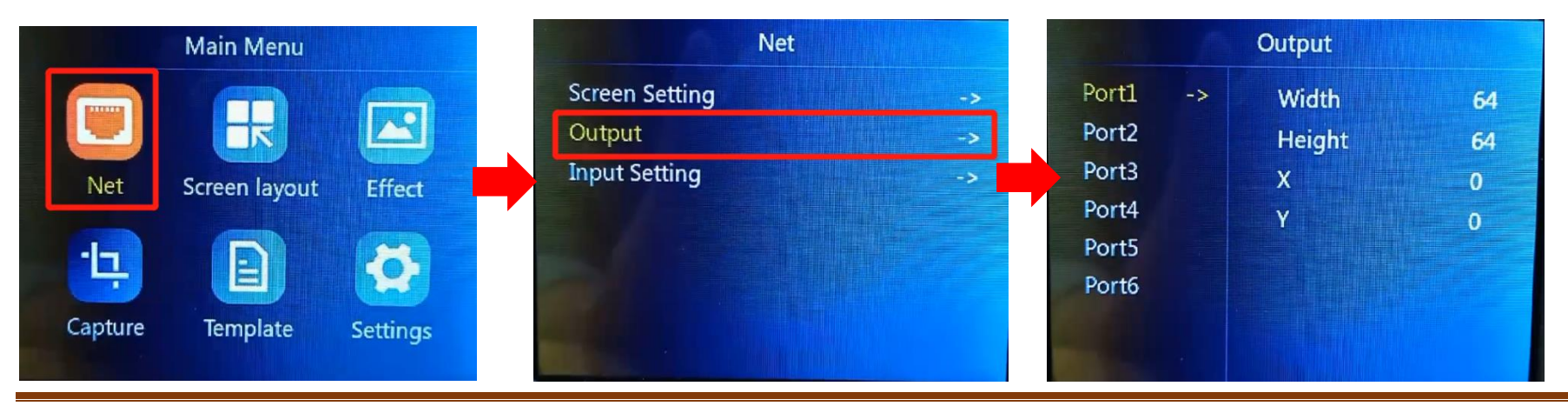

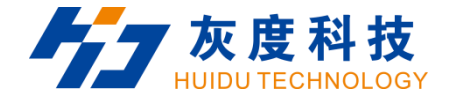

Output settings are used to set the coordinates and range of the network port.

Horizontal width: 64—the width of the LED screen;

Vertical height: 64—the height of the LED screen;

X: Horizontal start: setting parameter range = LED screen width-horizontal width;

Y: Vertical start: setting parameter range = LED screen height-vertical height;

#### 4.3.2 Input seting

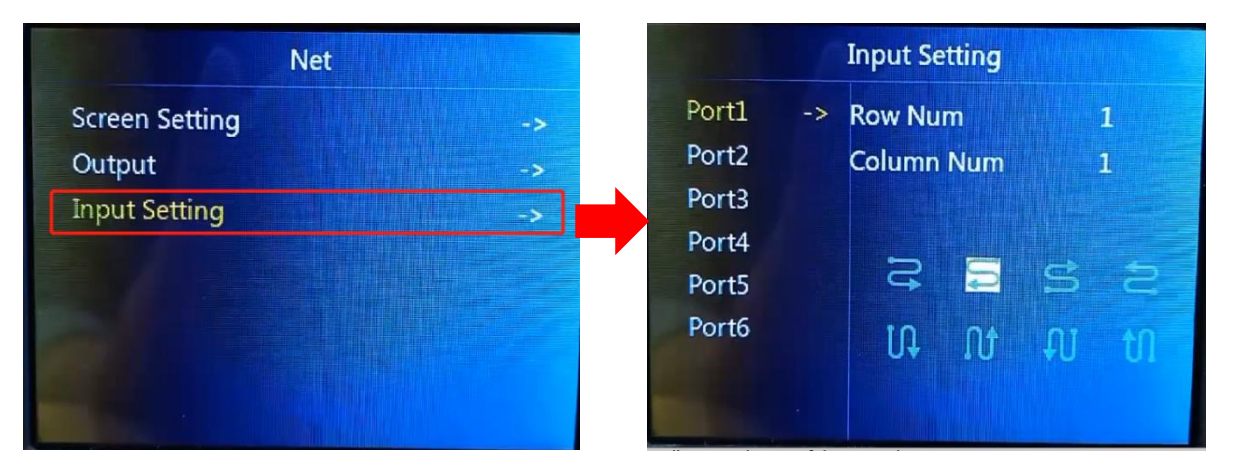

The connection relationship is set as the connection relationship processing of the receiving card. Currently,

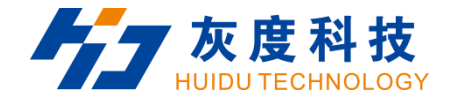

only standard general mode is supported, and complex connection relationships are not supported.

#### 4.4 Screen layout

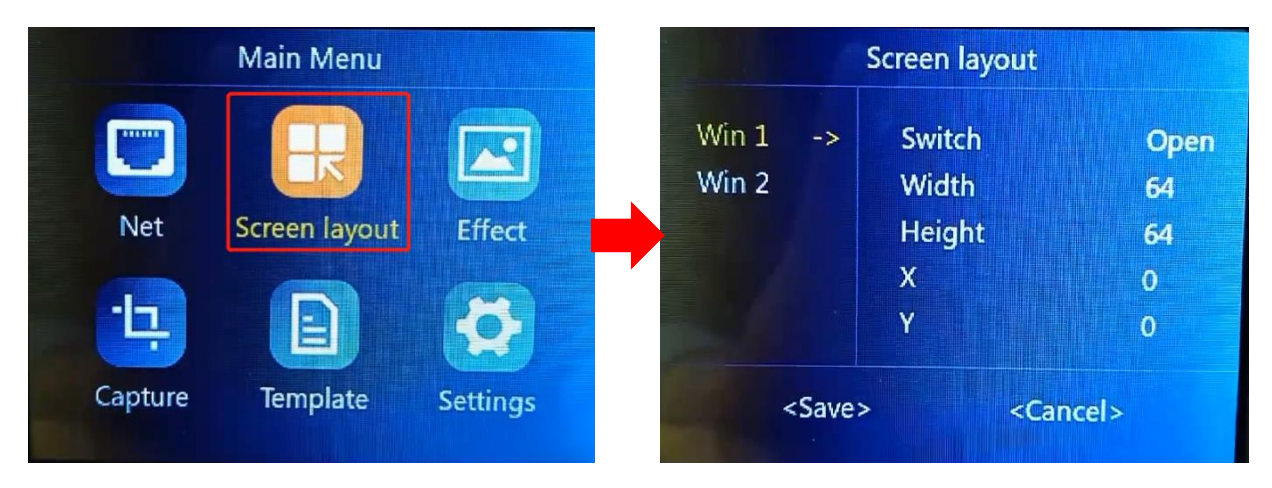

The screen switch setting of screen 1 cannot be set to off.

Horizontal starting value + horizontal width cannot exceed the width of the LED screen.

The vertical starting value + vertical width cannot exceed the height of the LED screen.

#### 4.5 Effect

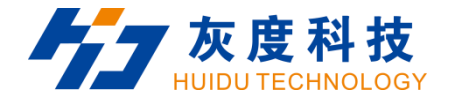

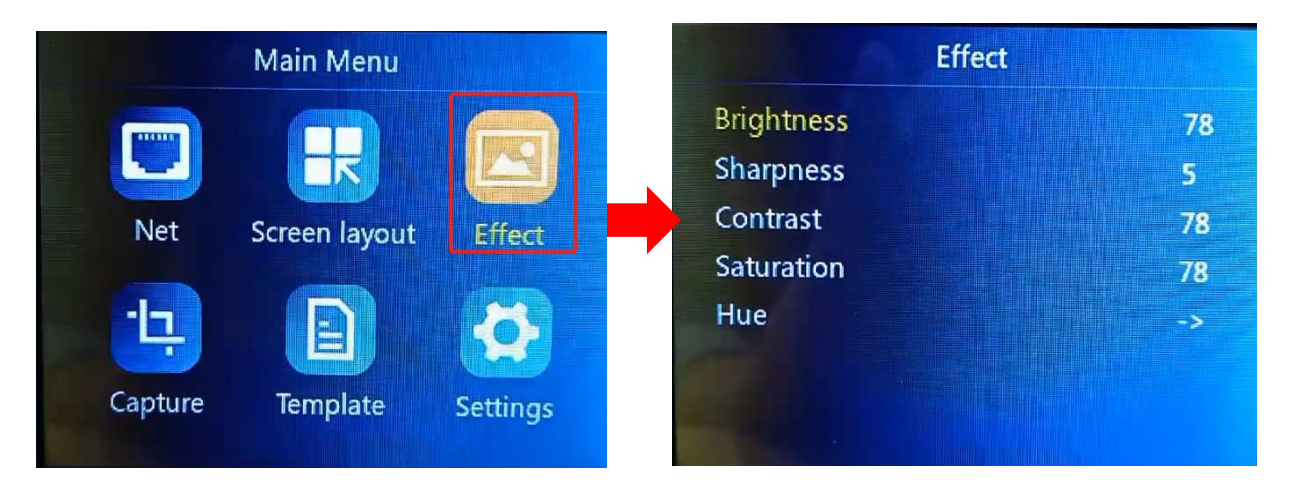

Brightness: 0-100 default 50

Sharpness: 0-10, default 5

Contrast: 0-100, default 100

Saturation: 0-100, default 50

Color temperature: warmer, natural, colder, customize. Default: Warmer

#### 4.6 Capture

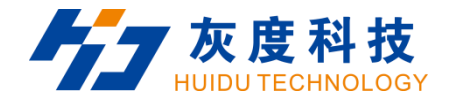

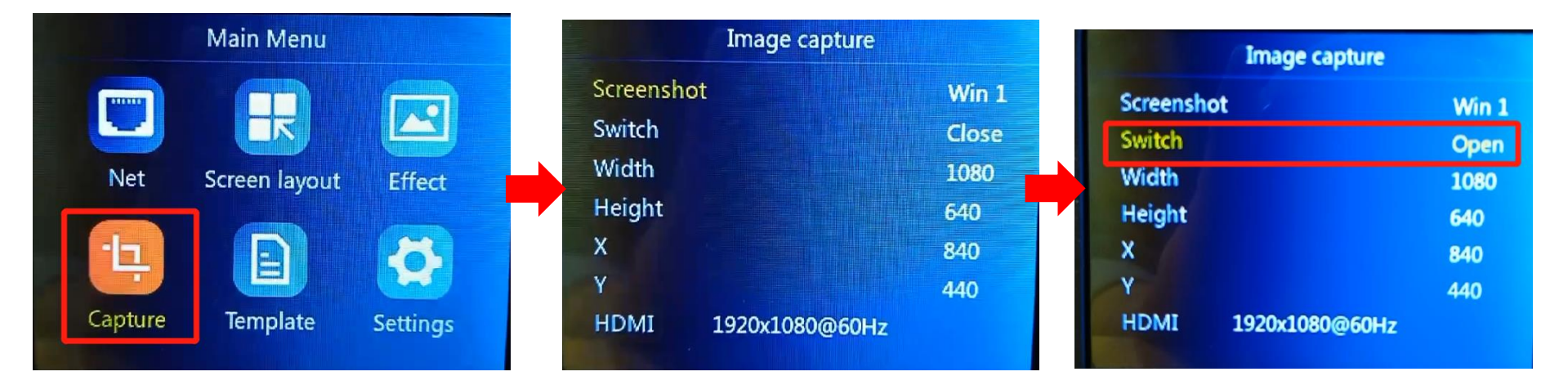

When the intercept switch is off, the knob cannot select the intercept width, height, horizontal, and vertical start.

```
Intercept width: 10808—Maximum width of input source
```

```
Intercept height:640—Maximum height of input source
```

- X: Horizontal start: horizontal start value range = input source width-interception width
- Y: Vertical start: vertical start value range = input source width-interception width.

Note: If the size of the captured screen is the same as the screen size, it will be displayed point-to-point. If

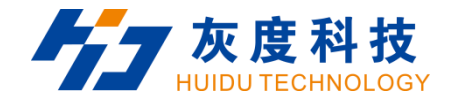

the size of the captured screen is different from the screen size, it will be displayed by zooming.

#### 4.7 Template setting

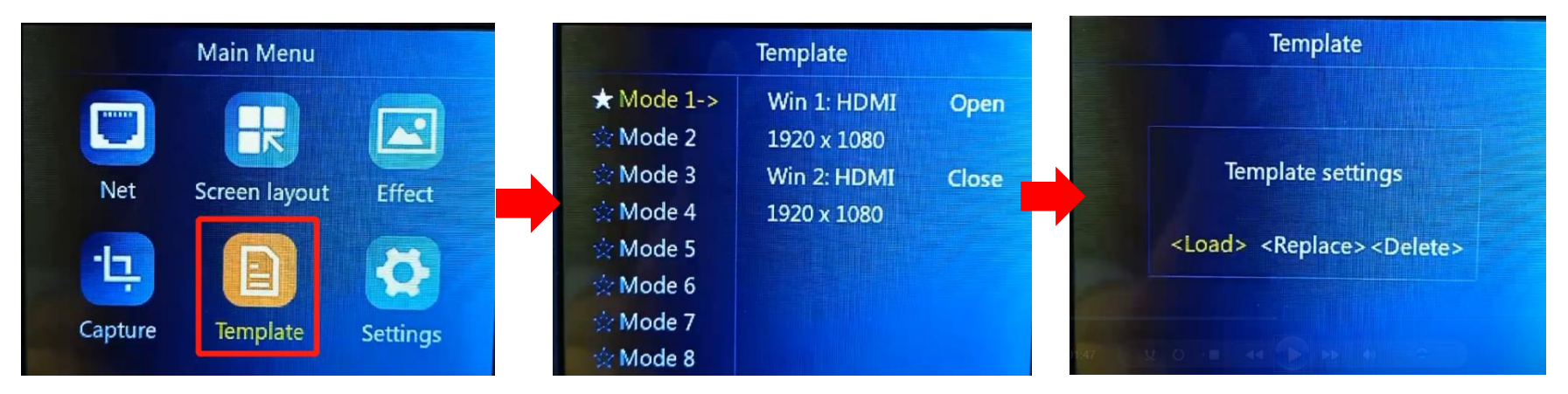

You can save up to 8 templates. ' $\bigstar$ ' mean this teamplate is already occupied.

Existing templates support replacement, deletion, and loading non-existent template option, supports saving up to 8 template files

#### 4.8 Settings

4.8.1 Input resolution

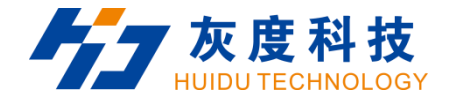

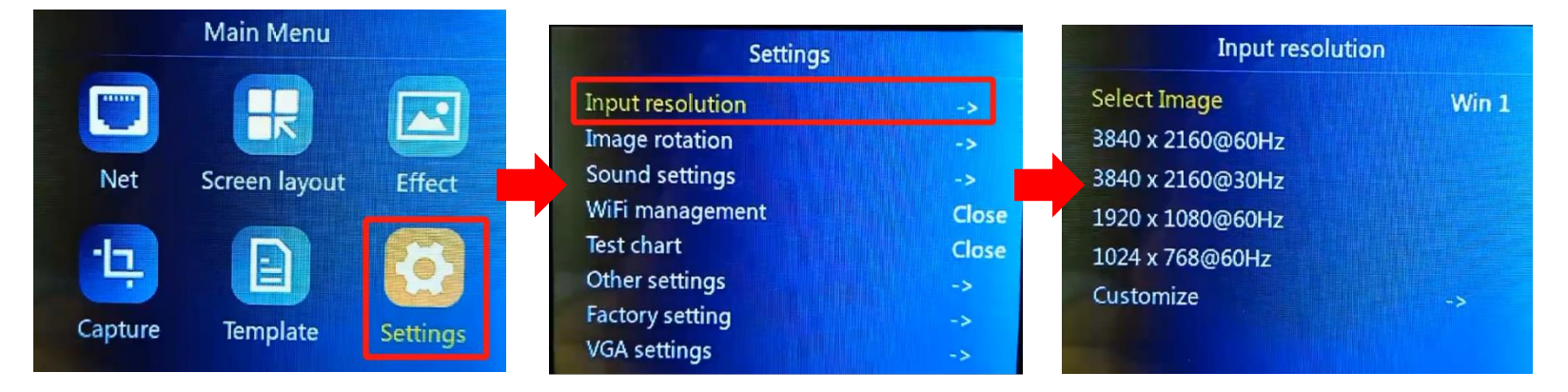

Supports three sets of general resolutions and supports custom resolution settings.

The default is 60Hz.

#### 4.8.2 Image rotation

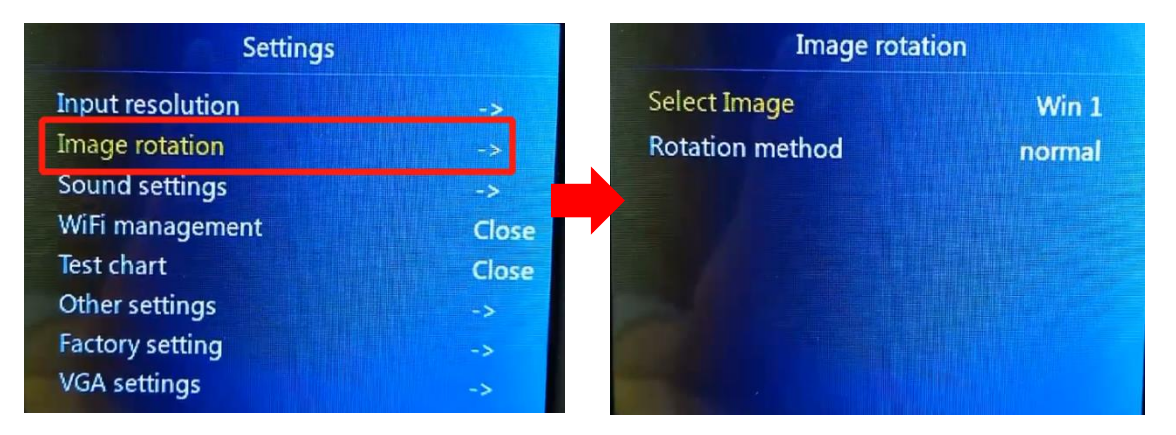

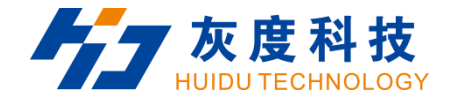

Select the window that needs to be rotated, support normal, Horizontal mirror, Vertical mirror, HV mirror.

#### 4.8.3 Soud settings

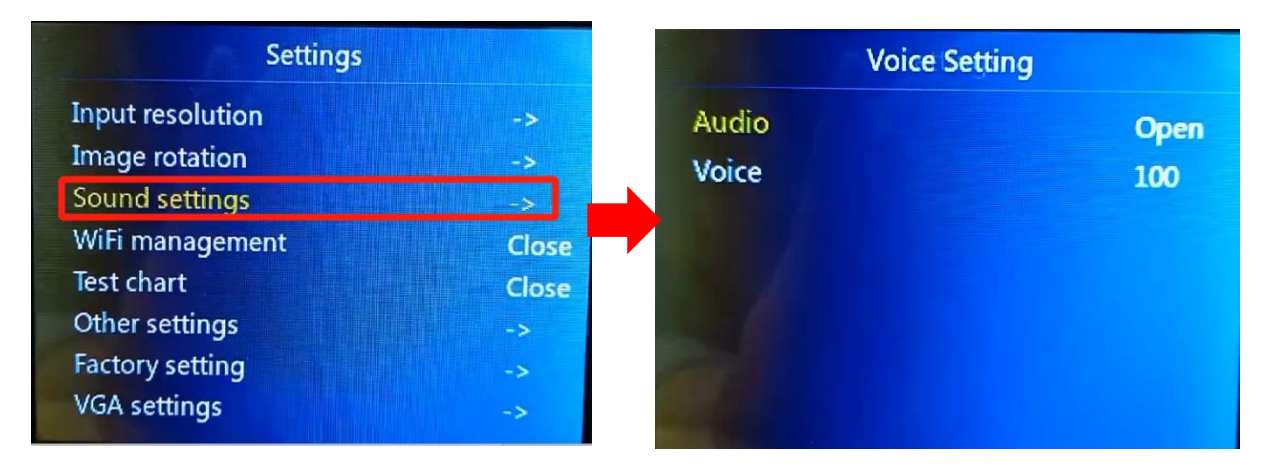

Support turning on and off the sound, and volume adjustment

4.8.4 Other settings

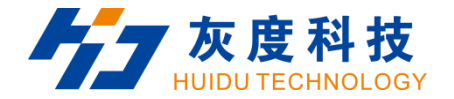

| Settings                           |             | Other settings             |       | Other settings                 |       |
|------------------------------------|-------------|----------------------------|-------|--------------------------------|-------|
| Input resolution<br>Image rotation | ->          | Lock Function              | Close | Lock Function<br>Setting Times | Open  |
| Sound settings<br>WiFi management  | -><br>Close | Automatically Return       | Close | Automatically Return           | Close |
| Test chart<br>Other settings       | Close       | Display Version Switch     | Open  | Display Version Switch         | Open  |
| Factory setting                    | ->          | Automatically close output | Open  | risterinducuny close output    | Open  |

The key lock, the maximum support time is 3600 seconds, the key lock is automatically locked after the set time, except that the key lock button functions normally, other buttons are locked, and the function does not work, the button of "LOCK" will light up, you can press the "LOCK" button to unlock.

#### 4.8.5 Factory setting

1. Language

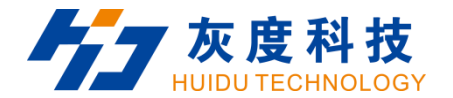

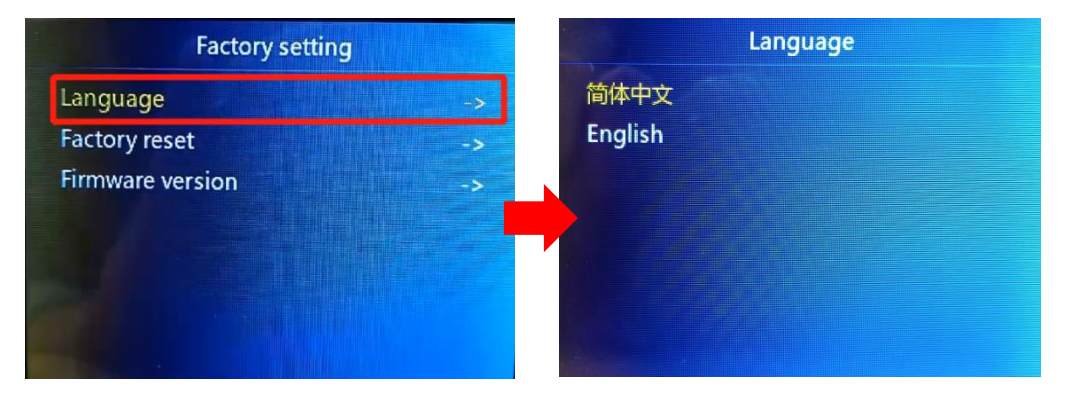

Language selection: support English, Chinese.

2. Factory reset

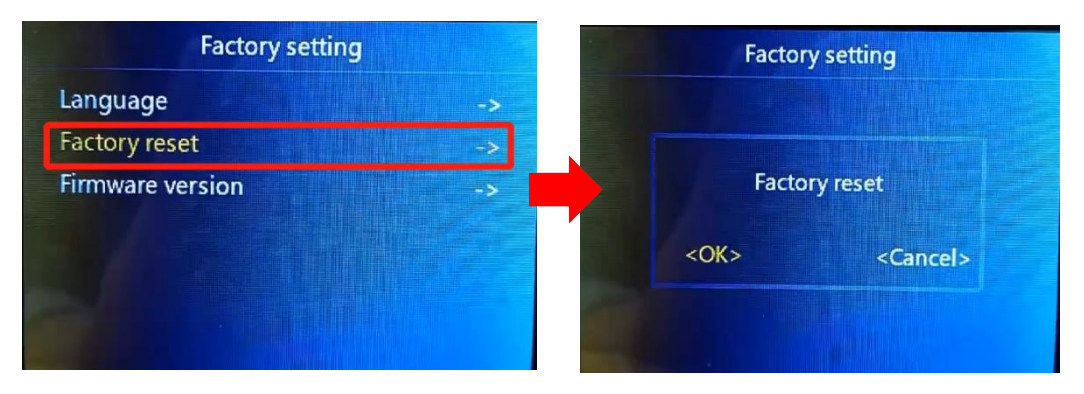

Restore the device to factory settings.

3. Firmware version

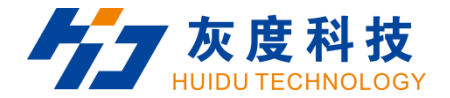

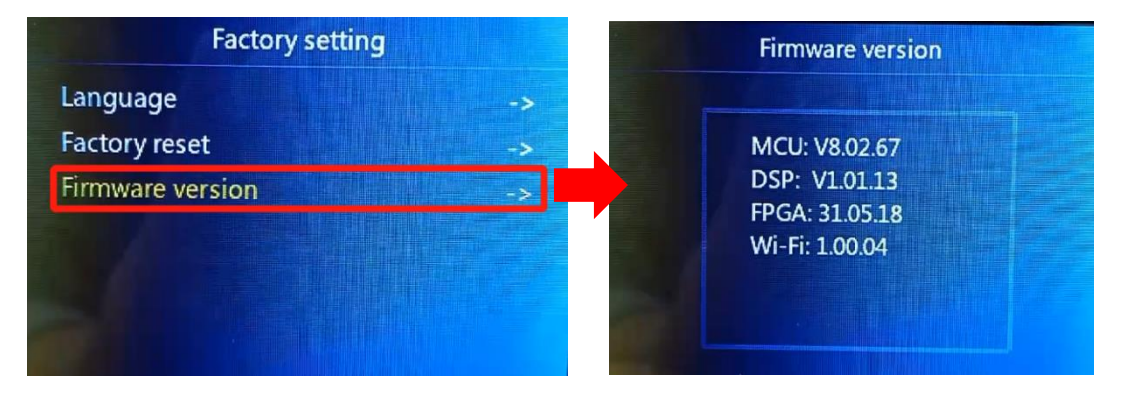

Check the device's MCU, DSP ,FPGA and Wi-Fi version.